## Airpointer calibration – CO zero and span

## 1 Tools you will need

- An CO-free zero air canister or a zero air generator (we recommend using the AirQrate GPT-mobile from MLU-Recordum)
- A CO cylinder, either between 5 and 20 ppm (to be used undiluted) or between 500 and 5000 ppm (to be diluted)
- 9/16" wrench
- Optional: a dilution system (we recommend using the AirQrate GPT-mobile from MLU-Recordum)

## 2 Zero calibration (offset)

- 1- Connect a calibrator equipped with a zero air generator to the calibration inlet of the Airpointer (as explained in the procedure CAL1)
- 2- Generate zero air at the required flow (as explained in the procedure CAL1)
- 3- In the Calibration tab, select Calibration, then select CO sensor and click "Display"

| Calibration                                    |                                                      |
|------------------------------------------------|------------------------------------------------------|
| Valve Control                                  | Calibration                                          |
| Please, choose                                 | e the group(s), you like to display for calibration: |
| COSensor<br>NOxSensor<br>O3Sensor<br>SO2Sensor |                                                      |
| Display                                        |                                                      |

4- Adjust the view of the Y-Axis to see the evolution of the signal better: choose either "Auto" or manually by entering "Min" and "Max" values, and click "Refresh graph"

| airpo                       | inter 🔜                                | Graph          | Download         | Stationbook        | Overview                | Calibration            |                    |                                   |
|-----------------------------|----------------------------------------|----------------|------------------|--------------------|-------------------------|------------------------|--------------------|-----------------------------------|
| C <mark>alibra</mark><br>Ca | i <mark>tion</mark><br>libration Valve | Control        |                  |                    |                         |                        |                    |                                   |
| New Sele                    | ection Displayed d                     | ata will be a  | utomatically ref | reshed for the nex | t <b>25 </b> minute:    | 5.                     |                    |                                   |
| Group:<br>CO (pp            | COSensor<br>m) Refresh graph           |                |                  |                    |                         |                        |                    |                                   |
| 0.50                        | Г                                      |                |                  |                    | Y-Axis                  |                        | Span G             | as Calibration                    |
| 0.30                        |                                        |                |                  |                    | O Def<br>O Aut<br>O Min | fault<br>to<br>I: -0.5 | CO span<br>Calibra | gas setpoint<br>(ppm)<br>ate span |
| 0.10                        |                                        |                |                  |                    | Ma                      | X: 0.5                 | Zero G             | as Calibration                    |
| -0.10                       |                                        |                |                  | ^                  | 5 Min Av<br>-0.120 p    | vg:<br>pm (5)          | CO Zero<br>0       | Gas Setpoint:<br>(ppm)            |
| -0.30                       |                                        |                |                  |                    |                         |                        | Calibra            | ate zero                          |
| -0.50                       | 64:20                                  | 08:05<br>08:14 | 08:22            | 08:39              | 08:47                   |                        |                    |                                   |

- 5- Wait for a stable measurement signal (about 10 to 15 minutes). Check that the 5 minutes average ("5 Min Avg") displayed on the right side of the graph matches the current value of the curve
- 6- Fill in the setpoint of the external zero gas in "zero gas setpoint" in given concentration. This value is typically 0 ppm
- 7- Click "Calibrate zero", and confirm. Check that the value displayed in the graph is updated to the setpoint you entered

## 3 Span calibration (slope)

- 1- Connect a CO cylinder to the calibration inlet of the Airpointer (as explained in the procedure CAL1), either directly or through a calibrator or a dilution system
- 2- Generate 10 ppm of CO at the required flow (as explained in the procedure CAL1)
- 3- In the Calibration tab, select Calibration, then select CO sensor and click "Display"

| Calibration                                    |             |                            |              |  |
|------------------------------------------------|-------------|----------------------------|--------------|--|
| Valve Control                                  | Calibration |                            |              |  |
| Please, choose                                 | the group(s | ), you like to display for | calibration: |  |
| COSensor<br>NOxSensor<br>O3Sensor<br>SO2Sensor |             |                            |              |  |
| Display                                        |             |                            |              |  |

4- Adjust the view of the Y-Axis to see the evolution of the signal better: choose either "Auto" or manually by entering "Min" and "Max" values, and click "Refresh graph"

| airpoi                         | inter 📃                        | Graph          | Download         | Stationbook        | Overview            | Calibration            | Setup                 |                                  |
|--------------------------------|--------------------------------|----------------|------------------|--------------------|---------------------|------------------------|-----------------------|----------------------------------|
| C <mark>alibrat</mark><br>Cali | t <b>ion</b><br>ibration Valve | Control        |                  |                    |                     |                        |                       |                                  |
| New Selec                      | ction Displayed d              | lata will be a | utomatically ref | reshed for the nex | t 25 🕒 minute       | s.                     |                       |                                  |
| Group: (                       | COSensor                       |                |                  |                    |                     |                        |                       |                                  |
| CO (ppn                        | n) <u>Refresh graph</u>        |                |                  |                    | Y-Axis              |                        | Span G                | as Calibration                   |
| 0.30                           |                                |                |                  |                    | O Der<br>O Aur      | fault<br>to<br>1: -0.5 | CO span g<br>Calibrat | gas setpoint<br>(ppm)<br>te span |
| 0.10                           |                                |                |                  |                    | Ma                  | x: 0.5                 | Zero Ga               | s Calibration                    |
| -0.10                          |                                |                |                  | ^                  | 5 Min A<br>-0.120 p | vg:<br>opm (5)         | CO Zero (<br>0        | Gas Setpoint:<br>(ppm)           |
| -0.30 -                        |                                |                |                  |                    | -                   |                        | Calibrat              | te zero                          |
| -0.50<br>69:20                 | 07:57                          | 08:05<br>08:14 | 08:22            | 08:39              | 08:47               |                        |                       |                                  |

- 5- Wait for a stable measurement signal (about 10 to 15 minutes). Check that the 5 minutes average ("5 Min Avg") displayed on the right side of the graph matches the current value of the curve
- 6- Fill in the setpoint of the external ozone generator in "CO span gas setpoint" in given concentration. This value is typically around 10 ppm
- 7- Click "Calibrate span" and confirm. Check that the value displayed in the graph is updated to the setpoint you entered.
- 8- Connect a calibrator equipped with a zero air generator to the calibration inlet of the Airpointer (as explained in the procedure CAL1)
- 9- Generate zero air at the required flow (as explained in the procedure CAL1) and check that the signal goes down back to zero within a few minutes

NB: If the message "Calibration failed" appears, it means that the difference between the expected and actual values is too big. Offset can have values between -50 and +50, and Slopes values between 0.3 and 3. This is a feature preventing human errors (such as clicking on "calibrate span instead of calibrate zero) or preventing calibrating a defective analyser. In this case, check in Linsens if the preventive maintenance is due or if errors are present in the module you are trying to calibrate